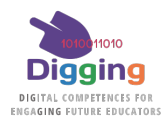

## Digging: Guía para el auto-registro en grupos abiertos para usuarios autónomos

Esta guía muestra cómo acceder a los Cuestionarios de Evaluación de DigCompEdu como usuario autónomo, es decir, como usuario independiente de cualquier organización registrada en el proyecto DIGGING.

Para poder utilizar los tests e informes de DIGGING, en primer lugar, deberá crear una cuenta en el sistema mediante el formulario de auto inscripción y facilitar algunos datos específicos necesarios para completar con éxito su registro en el sistema DIGGING.

La plataforma DIGGING se encuentra en https://learning.digging-project.eu

Esta guía le ayudará durante el proceso.

## 1. Seleccione el idioma de su preferencia y en el formulario de acceso, "Nueva cuenta".

| Digging                              |                                                                                                    |                                                                                                    | ۲    |
|--------------------------------------|----------------------------------------------------------------------------------------------------|----------------------------------------------------------------------------------------------------|------|
| DIGGING Project Learning<br>Platform | Access to the platfor<br>Username<br>Username<br>Password<br>Password<br>Log in<br>Forgotten your username of<br>New accounts<br>Log in as a generation | English (en)<br>Español - Internacional<br>Latviešu (lv)<br>magyar (hu)<br>Nederlands (nl)<br>Ελληνικά (el)<br>r password?<br>nt | (es) |

2. Rellene los datos generales de su nueva cuenta.

La dirección de correo electrónico que proporcione debe ser real y operativa, ya que el sistema le enviará un mensaje de correo electrónico con un enlace de validación. Deberá recibir este mensaje y hacer clic en el enlace para gestionar una cuenta totalmente operativa.

## 3. Abra la sección "Participación en abierto en los Tests de DIGGING " y rellene los cuatro campos que se mostrarán.

| Open participation in DIGGING Tests -     |                                                                         |    |  |  |
|-------------------------------------------|-------------------------------------------------------------------------|----|--|--|
|                                           | □ I wish to be able to answeer DIGGING Tests in an authonomous way      |    |  |  |
| Participant country in DIGGING project    |                                                                         | \$ |  |  |
| Sex (anonymized for statistics)           |                                                                         | \$ |  |  |
| Date of Birth (anonymized for statistics) | 15 ◆     July ◆     1930 ◆     Image: Brable     Fill in all the fields |    |  |  |

- Los 4 campos son obligatorios
- La información solicitada sólo se utilizará de forma anónima con fines estadísticos.

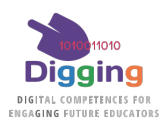

4. Lea y acepte los términos y condiciones y haga clic en el botón "Crear nueva cuenta".

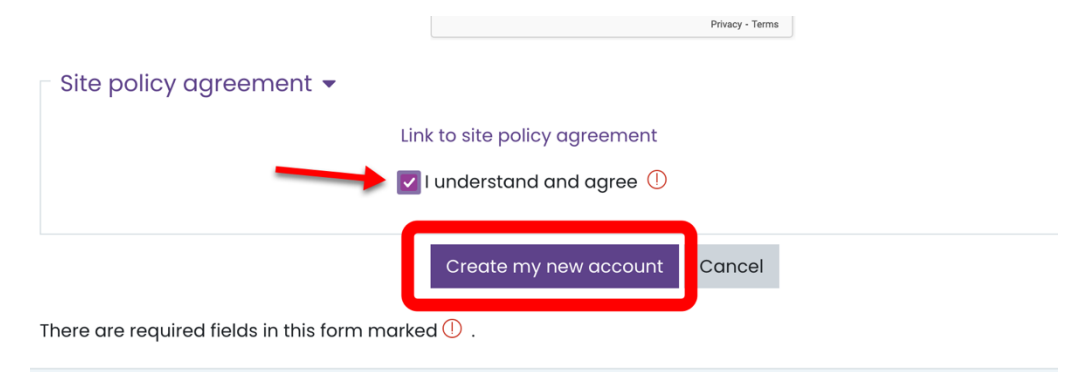

5. Compruebe su correo electrónico y siga el enlace de validación

Durante este proceso de validación y/o después del mismo, podrá entrar en el sistema.

6. Inicia sesión con tu nombre de usuario y contraseña, también puedes seleccionar el idioma de tu preferencia.

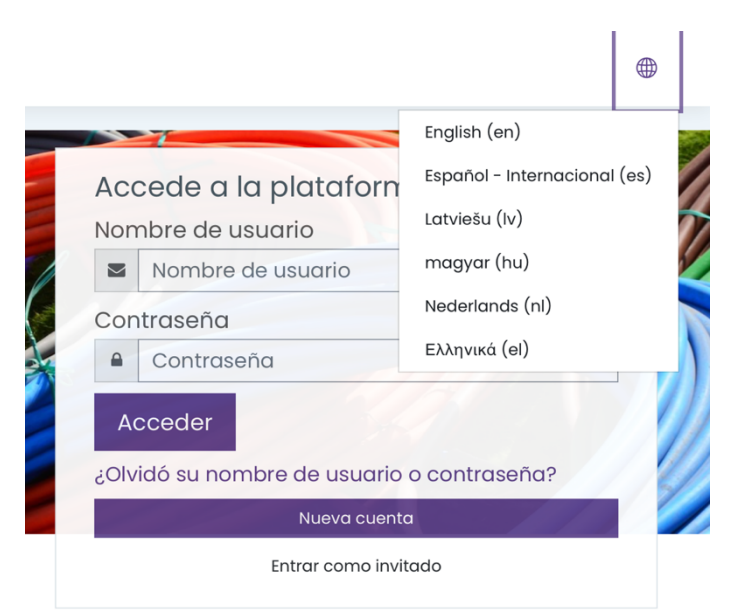

7. Compruebe su perfil de usuario.

Puede ver tu perfil de usuario desde el menú de usuario o en:

https://learning.digging-project.eu/user/profile.php

En el perfil puede ver el "Estado de tu registro en OPEN DIGGING". Por favor, tenga en cuenta que el proceso puede tardar algún tiempo en completarse (24h máx.). Si el estado que puede ver no es satisfactorio, pongase en contacto por correo electrónico con <u>digging@jaitek.net</u>.

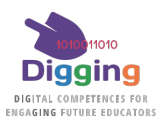

| Jser details                                                        | Privacy and policies                                                    |
|---------------------------------------------------------------------|-------------------------------------------------------------------------|
| Edit profile                                                        | Data retention summary                                                  |
| aalonzo@jaitek.net (Visible to other course participants)           |                                                                         |
| Country                                                             | Miscellaneous                                                           |
| Spain                                                               | Blog entries                                                            |
| City/town                                                           | Forum posts                                                             |
| madrid                                                              | Forum discussions                                                       |
| l wish to be able to answeer DIGGING Tests in an<br>authonomous way | Learning plans                                                          |
|                                                                     | Reports                                                                 |
| DIGGING Country<br>Other Countries                                  | Grades overview                                                         |
| Sex (anonymized for statistics)<br>Male                             | to all and the                                                          |
| Data of Pirth (anonymized for statistics)                           | Login activity                                                          |
| 8 July 2000                                                         | First access to site<br>Friday, 12 July 2024, 1:48 PM (2 days 23 hours) |
| Status of your OPEN DIGGING Registration                            | Last access to site                                                     |
| Success                                                             | Friday, 12 July 2024, 1:48 PM (2 days 23 hours)                         |

8. En la página de inicio, vaya a "DIGGING DigCompEdu Tests"...

| DIGGING In Service Training                                                 |                                                                            | ٥      |
|-----------------------------------------------------------------------------|----------------------------------------------------------------------------|--------|
| GGING In Service Training courses are now freely available. Just browse int | to this page, select your preferred language and enter any of the courses. |        |
|                                                                             | Courses                                                                    |        |
| IGGING DiaCompEdu Tests                                                     |                                                                            | Expand |
| IGGING In-Service Training                                                  |                                                                            |        |
|                                                                             |                                                                            |        |

También puede acceder a su grupo desde su área personal.

| பி Home               | Recently accessed courses                                                                                                    |  |
|-----------------------|----------------------------------------------------------------------------------------------------|--|
| 🔿 Dashboard           |                                                                                                    |  |
| 🖽 Calendar            |                                                                                                    |  |
| Private files         | No recent courses                                                                                                    |  |
| 分 My active courses < |                                                                                                    |  |
| ✓ DIGGING statistics  | Course overview<br>▼ All (except removed from view) ▼<br>↓ Course name ▼<br>↓ Course name ■<br>↓ Course name ■<br>↓ Course name ■<br>↓ Course n |  |

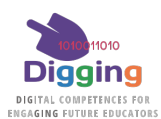

## 9. ... y acceda a "Free OPEN DIGGING Tests"

| Digging                                                                                                    | * |              |
|----------------------------------------------------------------------------------------------------|---|--------------|
| DIGGING DigCompEdu Tests                                                                                                    |   |              |
| Course cotegories: DIGGINO DigCompEdu Tests                                                                                                    | ٥ | @ -          |
| <ul> <li>Free OPEN DIGGING Tests (for autonomous users)</li> <li>Espanta (spant)</li> <li>Latvija (Latvia)</li> <li>Magyarország (Hungary)</li> <li>Nederland (The Netherlands)</li> <li>EXAtãa (Greece)</li> <li>Kúrpoç (Cyprus)</li> <li>Mock-up Country</li> <li>IOI - DIGGING Technical Zone</li> </ul> |   | ▶ trpond all |

Aquí encontrará el Grupo DIGGING OPEN en que se le habrá inscrito.

10. Seleccione su grupo ABIERTO: el país que seleccionó en su registro.

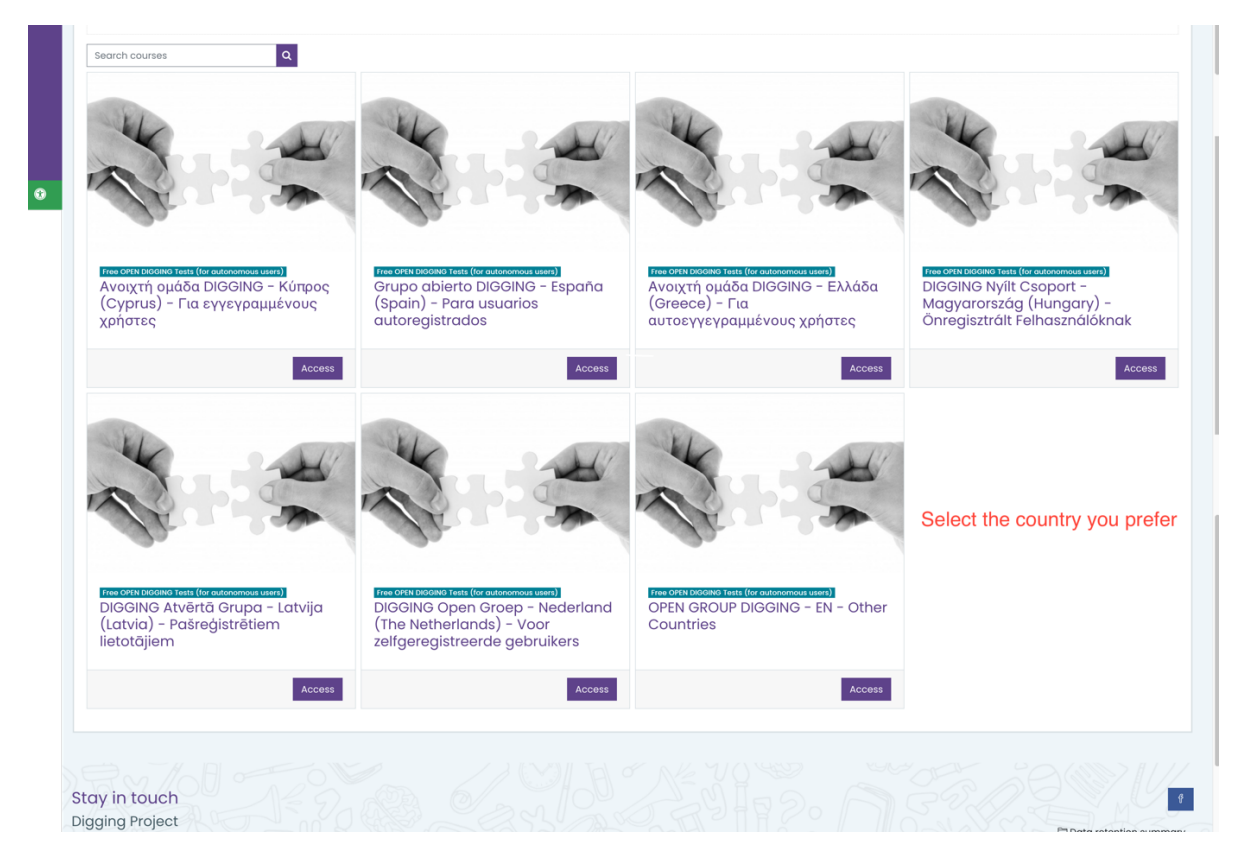

11. Entre en el grupo y en los cuestionarios que aparecerán aquí.

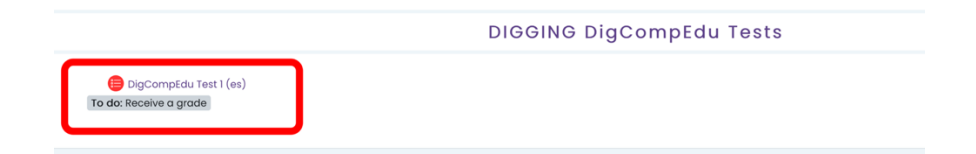

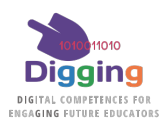

12. Finalmente, encontrará las "Estadísticas de DIGGING" en el menú principal.

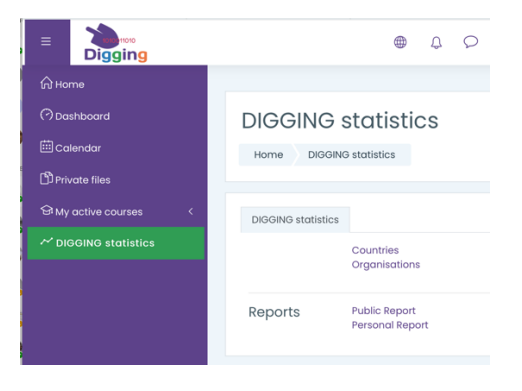